ļ

Las siguientes tareas requieren de privilegios administrativos.

### Ingresar al portal IthelpCenter. En el menú principal lateral, seleccionar CMDB > Vista de CI.

| CMDB   Vista de Cl                           |                                                                                                    | ø                               |  |  |  |
|----------------------------------------------|----------------------------------------------------------------------------------------------------|---------------------------------|--|--|--|
| Mostrar:                                     |                                                                                                    |                                 |  |  |  |
| Búsqueda 🗸                                   | Nuevo 🖄 Guardar 🗸                                                                                                    | Eliminar 🤤 Cancelar 😵 Gratico 🎢 |  |  |  |
| Seleccione Columna para buscar:              |                                                                                                    |                                 |  |  |  |
| (TODOS) V                                    | Información de Cl Relación de salida                                                                                                    | Relación de entrada             |  |  |  |
| Seleccione Columna para buscar:              |                                                                                                    |                                 |  |  |  |
| El mínimo de caracteres debe ser mayor que 3 | Básico<br>Serie:<br>Nombre:<br>CI Definición:<br>Fecha de adquisición:<br>Estado:<br>Fecha de eliminación:<br>Marca:<br>Otros detalles: | PEOPLE V<br>PLANNED V           |  |  |  |
|                                              |                                                                                                    | -                               |  |  |  |

Cl. Configurarion Item. Puede ser un servicio o sistema incluyendo todo el hardware, software, documentación, y personal o incluso un módulo de software o un componente menor de hardware que identifica usuarios, asesores o administradores del sistema)

- Creación de Cl
- Creación de usuarios
- Agregar relaciones a Cl

• Editar un Cl

# Creación de CI

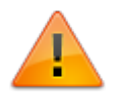

### Importante:

- Editar el estado del CI a IN para activarlo en el sistema. Ver editar CI
- Algunos tipos de CI como **Device** o **People** pueden tener asociados más formularios distribuidos en pestañas además de la pestaña Basica, completar según el tipo de CI creado.
- 1. Dar clic en el botón Nuevo

### Pestaña Básico

Completar la siguiente información para creación de CI:

| CAMPO              | DESCRIPCIÓN                                                                                                    |                                  |  |  |  |  |  |  |
|--------------------|----------------------------------------------------------------------------------------------------|----------------------------------|--|--|--|--|--|--|
| * Serie            | Agregar un serial o ID de CI<br>o dar clic en el botón para generar                                                                                                    | un serial automáticamente.       |  |  |  |  |  |  |
| * Nombre           | Agregar un nombre para el usuario en el sistema<br>o dar clic en el botón para generar un nombre automáticamente.                                                                                      |                                  |  |  |  |  |  |  |
| * Definición de Cl | Por defecto preseleccionado PEOPLE. Sel<br>el tipo de Cl.<br>Tipos de Cl por defecto:<br>PEOPLE<br>Printer<br>DEVICE<br>KNOWN ERRORS RECORD<br>WORKAROUND RECORD<br>LOCATION<br>COST CENTER<br>SERVICE | eccionar en el campo desplegable |  |  |  |  |  |  |

| Fecha de entrada<br>(adquisición) | Fecha de entrada (activación) del CI en el sistema.<br>Este campo se autocompletará cuando cambie el estado en el sistema a<br>IN, ver campo ESTADO.                                             |
|-----------------------------------|----------------------------------------------------------------------------------------------------|
| Estado                            | Habilita/deshabilita CI en el sistema. Estados posibles:<br>PLANNED Planeación (pre-producción). El estado por defecto del CI recien<br>creado será PLANNED.<br>IN Activo.<br>OUT Deshabilitado. |
| Fecha de salida                   | Fecha de salida (deshabilita) del usuario en el sistema.<br>Este campo se autocompletará cuando cambie el estado en el sistema a<br>OUT, ver campo ESTADO.                                       |
| Marca                             | Seleccionar márca en el campo desplegable.                                                                                                    |
| Otros detalles                    | Observaciones adicionales sobre el Cl.                                                                                                    |

\* Campos obligatorios.

2. Después de guardar los datos básicos, dar clic en el botón **Guardar.** 

## Creación de usuarios

## Seguridad

Además de completar el formulario básico de creación de CI, diligenciar el rol, contraseña y calendario que se asignará al usuario:

| САМРО                                        | DESCRIPCIÓN                                                                                                    |
|----------------------------------------------|----------------------------------------------------------------------------------------------------|
| * Rol                                        | Perfil asignado al usuario. Seleccionar del listado.<br>Ver creación de rol                                                                                                    |
| * Contraseña y Confirmación<br>de contraseña | Asignar una contraseña inicial al usuario, después del primer ingreso el usuario puede modificarla.                                                                                        |
| * Calendario                                 | Calendario y horario válido para el usuario. Selecciona del listado.<br>Ejemplo: Calendario de servicio hábil de servicio de asesor de mesa<br>de servicio.<br>Ver creación de calendarios |

\* Campos obligatorios.

Después de guardar los datos básicos y la información de seguridad, dar clic en el botón Guardar.

# Agregar relaciones a CI

1. Seleccionar el Cl.

Seleccionar directamente del listado completo o en los campos de búsqueda ingresar alguno de los siguientes críterios: ld de CI (Serial) Nombre de CI (Nombre de CI) Tipo de CI (Device, People, location, etc.)

2. Dar clic sobre el registro para habilitar la edición.

Seleccionar las pestañas para ver los tipo de relaciones y las relaciones existentes con otros CI o agregar nuevas relaciones:

Relación de salida: Relación del CI seleccionado hacia otros CI.

Relación de entrada: Relación de otros CI hacia el CI seleccionado.

| ≡ لو                            | ever IT               |              |               |                   |              |  |
|---------------------------------|-----------------------|--------------|---------------|-------------------|--------------|--|
| CMDB   Vista de Cl              |                       |              |               |                   |              |  |
| Mostrar:                        |                       |              |               |                   |              |  |
| Búsqueda 🗸                      |                       |              |               |                   |              |  |
| Seleccione Columna para buscar: |                       |              |               |                   |              |  |
| (TODOS) Y                       |                       |              |               |                   |              |  |
| Seleccione                      | 2 Columna para b      | uscar:       |               |                   |              |  |
| PC 099                          |                       |              |               |                   |              |  |
| 20 V Ir 1                       |                       |              |               |                   |              |  |
| Id CMDB<br>CI                   | Cl número de<br>serie | Nombre<br>Cl | a Genérico de | CI defin<br>nombr | nición<br>'e |  |
| 101                             | 000101                | PC 099       |               | DEVICE            |              |  |
|                                 |                       |              |               |                   |              |  |

 Seleccionar el tipo de relación y dar clic en el botón Nuevo. Se abrirá una ventana para la selección de Cls, de acuerdo al tipo de relación. Después de seleccionar uno o más Cls dar clic en botón Guardar:

#### Según el tipo de relación se mostrarán los CIs para agregar. DEVICE HAS PEOPLE, entonces al CI que es tipo DEVICE se le pueden asociar CIs tipo PEOPLE

#### Add Relations

| Guardar 🗸 |                                                                            |                                                                                    |                                                                                 |                |                                   |          |                |               |           |  |
|-----------|----------------------------------------------------------------------------|------------------------------------------------------------------------------------|---------------------------------------------------------------------------------|----------------|-----------------------------------|----------|----------------|---------------|-----------|--|
| FDMA01    | CI_DATEPLANNED                                                             | CI_DATEIN                                                                          | CI_DATEOUT                                                                      | CI_GENERICNAME | CI_DESCRIPTION                    | IDCMDBCI | IDCMDBCIDEFINE | CIDEFINE_NAME | IDCMDBBR/ |  |
|           | Mon Jan 01 0001<br>00:03:44 GMT-<br>0456 (hora<br>estándar de<br>Colombia) | Tue Jun 21<br>2016<br>15:11:07<br>GMT-0500<br>(hora<br>estándar<br>de<br>Colombia) | Tue Jun 21<br>2016<br>15:11:07<br>GMT-0500<br>(hora<br>estándar de<br>Colombia) | SYSTEM         | System User                       | 1        | 1              | PEOPLE        | 1         |  |
|           | Mon Jan 01 0001<br>00:03:44 GMT-<br>0456 (hora<br>estándar de<br>Colombia) | Tue Jun 21<br>2016<br>15:11:07<br>GMT-0500<br>(hora<br>estándar<br>de<br>Colombia) | Tue Jun 21<br>2016<br>15:11:07<br>GMT-0500<br>(hora<br>estándar de<br>Colombia) | СЮ             | User Chief<br>Information Officer | 3        | 1              | PEOPLE        | 1         |  |
|           | Mon Jan 01 0001<br>00:03:44 GMT-<br>0456 (hora<br>estándar de<br>Colombia) | Tue Jun 21<br>2016<br>15:11:07<br>GMT-0500<br>(hora<br>estándar<br>de<br>Colombia) | Tue Jun 21<br>2016<br>15:11:07<br>GMT-0500<br>(hora<br>estándar de<br>Colombia) | UsrSrvDsk1     | for Servicedesk_group             | 4        | 1              | PEOPLE        | 1         |  |

# Editar un Cl

1. Seleccionar el Cl.

Seleccionar directamente del listado completo o en los campos de búsqueda ingresar alguno de los siguientes críterios: Id de CI (Serial) Nombre de CI (Nombre de CI) Tipo de CI (Device, People, location, etc.)

- 2. Dar clic sobre el registro para habilitar la edición. Realizar las ediciones en las pestañas de: información básica, formularios adicionales (si existen), relaciones de entrada y relaciones de salida.
- 3. Terminada la edición, dar clic en el botón Guardar.

From: http://www.leverit.com/ithelpcenter/ - IT Help Center

Permanent link: http://www.leverit.com/ithelpcenter/es:administrador:vistaci

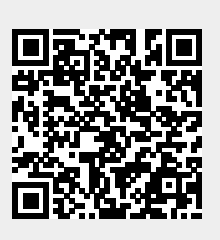

Last update: 2020/12/15 06:50